# Gestión de Acer eLock

La gestión de Acer eLock ofrece un método apropiado para evitar que sus datos se copien en medios de almacenamiento externos como discos ópticos, unidades flash o disquetes.

## Uso de la Gestión de Acer eLock

Puede iniciar la gestión de Acer eLock de varias maneras:

- En el menú Inicio, vaya a Inicio >(Todos) los programas > Tecnología de refuerzo > Gestión de Acer eLock.
- Pulse el icono Tecnología de refuerzo en el escritorio, o pulse la tecla

< *C* > para iniciar la **interfaz de usuario de** Tecnología de refuerzo. Seleccione el icono de **Gestión de Acer eLock.** 

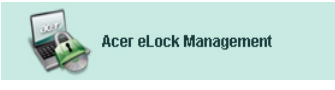

Esto hará que se abra la página principal de la Gestión de Acer eLock.

| Acer eLock Manageme | int                          |         | G       |
|---------------------|------------------------------|---------|---------|
| əcer                | <i>Empowering Technology</i> | Abo     | ut Help |
| Acer eLock          | Management                   |         |         |
|                     | System Data Security         | Lock    | Unlock  |
| 100                 | Removable Data Devices       |         | ۲       |
|                     | Optical Drive Devices        |         | ۲       |
|                     | Floppy Disk Drives           |         | ۲       |
|                     |                              |         |         |
|                     |                              |         |         |
|                     |                              |         |         |
|                     |                              |         |         |
|                     | Apply                        | Set Pas | sword   |

La página principal contiene una lista con los dispositivos que puede bloquear. Antes de poder bloquear cualquier dispositivo, debe crear una contraseña para la Gestión de Acer eLock. Hágalo pulsando el botón **Crear Contraseña** en la esquina inferior derecha de la pantalla.

### Creación de una contraseña

#### Paso 1:Pulse Aceptar

| Acer eLock Management |                                                                                                    |  |
|-----------------------|----------------------------------------------------------------------------------------------------|--|
| Set Pas               | sword                                                                                                    |  |
| İ                     | Please set a password to activate eLock. If the<br>password is lost and devices remain LOCKED, please<br>contact Acer Service Center. |  |
|                       | ОК                                                                                                    |  |

2

#### Paso 2: Introduzca la contraseña

| Acer eLock Management | x)        |
|-----------------------|-----------|
| Set Password          |           |
| New Password          |           |
| Confirm Password      |           |
|                       | OK Cancel |
|                       | OK Cancel |

Una vez que haya creado la contraseña, el botón se transforma en **Cambiar Contraseña** y podrá cambiar la contraseña en cualquier momento si pulsa el botón e introduce la contraseña existente. A continuación se le pedirá que introduzca la nueva contraseña dos veces.

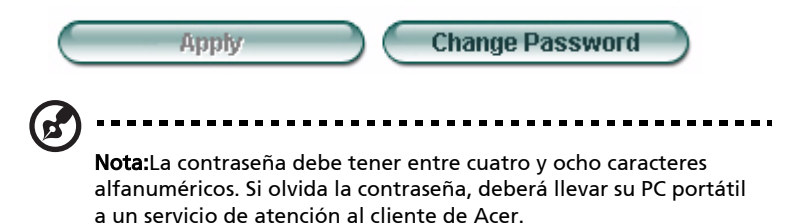

Puede devolver el sistema a sus ajustes por defecto (todos los dispositivos desbloqueados) si elimina la contraseña (dejando los campos de contraseña vacíos al cambiar la contraseña).

| Acer eLock Management | X         |
|-----------------------|-----------|
| Set Password          |           |
| New Password          |           |
| Confirm Password      |           |
| OK Cancel             | $\supset$ |

### Bloqueo y desbloqueo de un dispositivo

Puede bloquear o desbloquear dispositivos de almacenamiento USB, el FDD (USB) o unidad óptica.

Paso 1: Bloquee las unidades seleccionando el botón redondo Bloquear/ Desbloquear correcto y pulsando **Aplicar**.

| Acer eLock Manageme | nt                     |            |        |
|---------------------|------------------------|------------|--------|
| acer                | Empowering Technology  | About      | Help   |
| Acer eLock          | Management             |            |        |
|                     | System Data Security   | Lock       | Unlock |
|                     | Removable Data Devices | ۲          | 0      |
|                     | Optical Drive Devices  | 0          | ۲      |
|                     | Floppy Disk Drives     | 0          | ۲      |
|                     |                        |            |        |
|                     |                        |            |        |
|                     |                        |            |        |
|                     | Apply                  | Change Pas | ssword |

**Paso 2**: Se le pedirá que introduzca la contraseña antes de que el dispositivo esté bloqueado o desbloqueado.

| Acer eLock Management | x)        |
|-----------------------|-----------|
| Check Password        |           |
| Input Password        |           |
| ****                  |           |
|                       |           |
|                       |           |
|                       | OK Cancel |

### Dispositivos bloqueados

Los dispositivos bloqueados se indican mediante un icono diferente.

#### **Devices with Removable Storage**

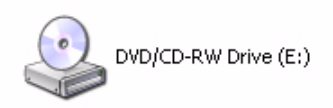

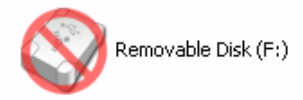